# PM1 快速使用手册

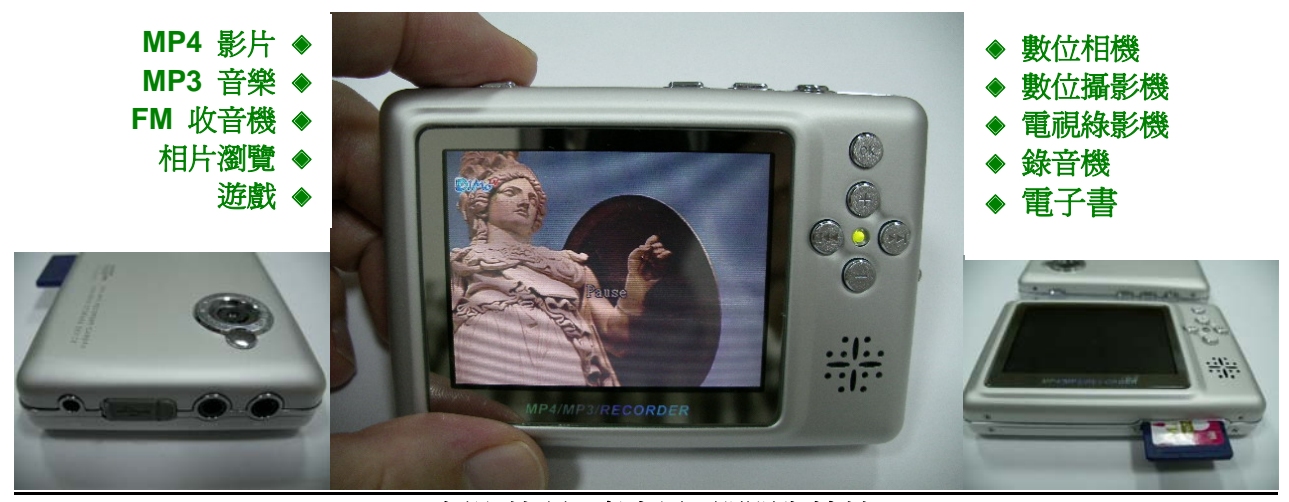

攝影鏡頭, 麥克風, 開關與按鍵

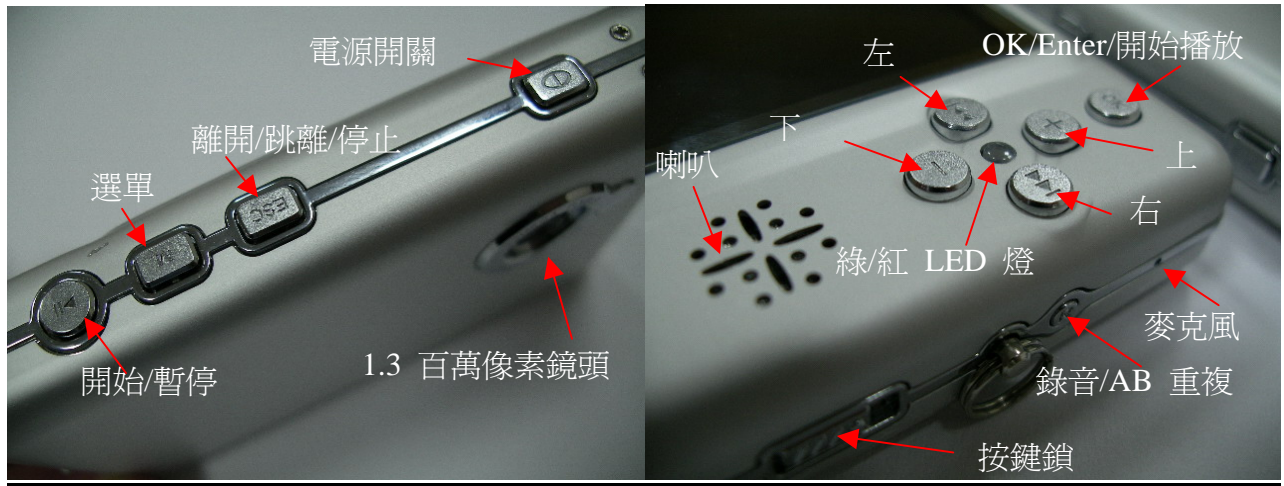

## SD/MMC 插槽與其他連接孔

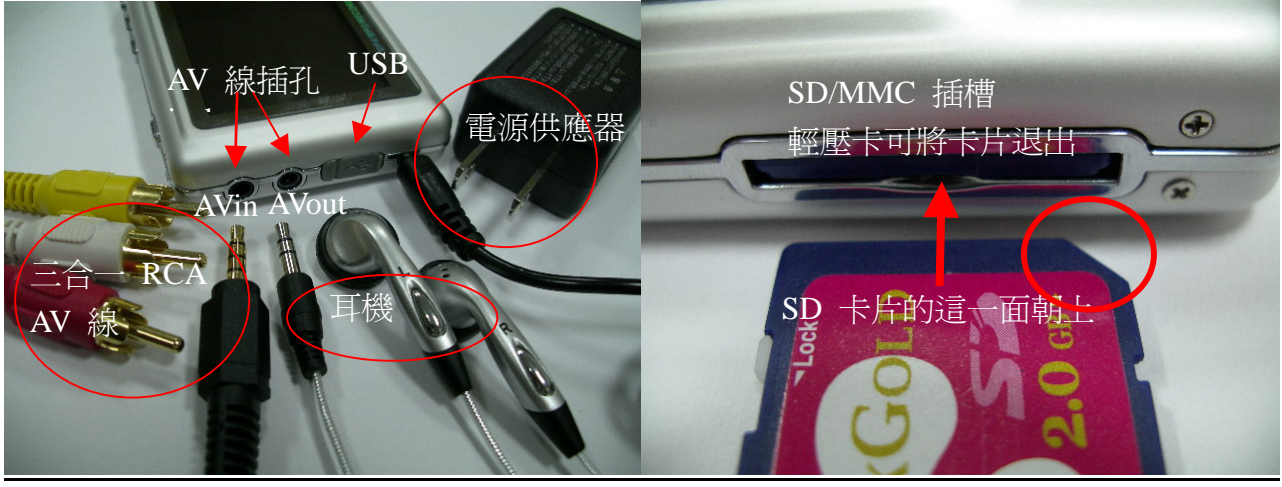

## 重要的安全指引:

在使用 PM1 影像攝影機之前, 請小心閱讀以下的安全指引

- 1. 不要在高溫或是高溼度的地區使用 PM1
- 2. 不要將 PM1 放置於陽光可以直接照射的地方
- 3. 請將 PM1 以及其他配件放置於小朋友拿不到的地方
- 4. 不要用尖銳的物體刮傷 LCD 螢幕. LCD 螢幕會因此而破碎
- 5. 請不要嘗試打開 PM1 或是自己更換電池. 非專業的做法可能會破壞內部線路板
- 6. 請不要在開車或是在行走的時候使用 PM1 電影播放功能, 安全第一
- 7. 隨時將您的檔案備份, 避免資料在傳輸的時候流失

## 1. 一般描述:

## 1.1 按鍵, 開關和連接孔:

- PM1 總共有 11 個按鍵. 按鍵的功能如下所述:
- 開關 (1) 電源開關 (2) 將機器重新開啓 (reset)
- P:(1) 播放,(2) 暫停
- M: 顯示下拉式選單
- ESC: (1) 停止執行應用程式 (2) 返回上一個選單, (3) 返回上一個應用程式
- OK: (1) 進入應用程式, (2) 開始播放, (3) 執行命令
- +/-:(1) 游標往上/往下,(2) 將音量放大/減小,(2) 將照片放大/縮小
- <</><>>:(1) 游標往左/往右,(2) 選擇要放大的區域
- R: (1) 開始錄音, (2) 設定 A-B 重複的起始點與結束點及取消 A-B 重複
- Hold: 鎖住/打開所有的按鍵
- PM1 有五個連接孔. 連接孔的功能如下所述:
- SD/MMC 插孔: 當您需要讀取 MP3 音樂, 電影或是錄音/拍照/錄影之前, 需要將 SD/MMC 卡放到這個插孔 裡面
- **耳機/AV 輸出**: 這個插孔可以 (1) 接上立體聲耳機聆聽音樂; (2) 接上所附的三合一 AV 傳輸線, 傳輸線上面的 三個接頭, 黃色是電視影像的接頭, 紅色/白色是立體聲的音訊接頭
- AV 輸入: 如您需要從 DVD 播放機, 或是電視機直接錄影的話, 可以使用三合一的 AV 傳輸線所提供的三個 RCA 接頭.
- DC in: 連接到直流電源供應器之用
- USB: 連接 PC USB 孔之用

## 1.2 電池充電

- 將 DC 電源供應器的 AC 插頭接到 110V 或是 240V, 工作頻率 50Hz 或是 60 Hz 的交流電源插座
- 將 +5V 支流電源的輸出連接到 PM1 的電源接頭
- 機身前方的紅色充電指示燈亮起, 電池開始充電
- 連續充電直到紅色 LED 燈熄滅
- 提醒: 爲了要使電池完全充滿, 建議連續充電七小時 (在紅色 LED 關閉之後再繼續充電三小時)

## 1.3a 開啓電源

- 按下電源按鍵 (θ) 超過三秒, 然後釋放按鍵
- 前方綠色燈號會亮起
- 等待主選單畫面出現, 螢幕上顯示出選擇應用程式的黃色方框

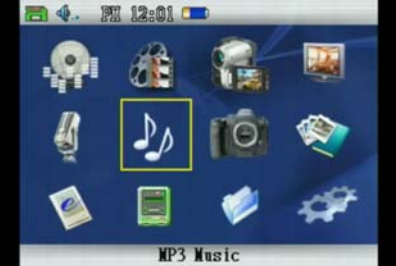

## 1.3b 關閉電源

- 按下電源按鍵(θ)超過三秒,然後釋放按鍵
- 螢幕會顯示"關機"的訊息
- 等待直到螢幕關閉, LED 綠燈也熄滅

提醒: 當電池電量過低的時候 (電壓低於 3.6V)

## 1.4a 把資料複製到 SD/MMC 記憶卡裡面

方法 1: SD/MMC 傳輸

- 將 SD/MMC 卡從 PM1 移除, 並且將 SD/MMC 卡插入 PC 的讀卡機內
- 將電影/音樂檔案透過 Windows 的檔案瀏覽器從 PC 的硬碟複製到 SD/MMC 卡上面
- 從 PC 移除 SD/MMC 卡並且插入 PM1 裡面

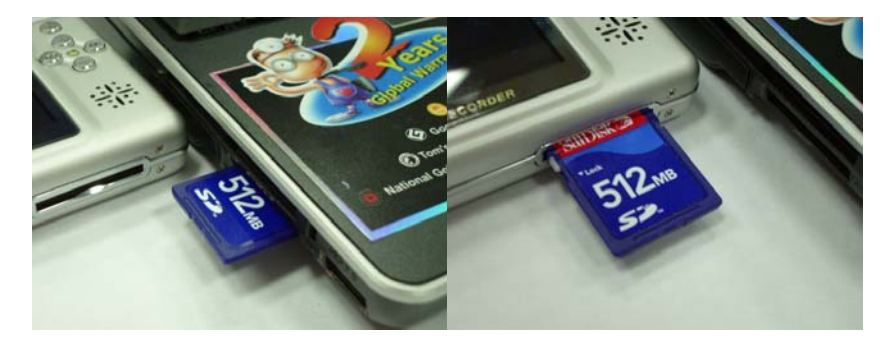

#### 方法 2: USB 傳輸

- 將 SD/MMC 卡插入 PM1 裡面
- 將 PM1 使用 USB 連接線連到 PC 上面,將 PM1 的電源打開
- PM1 就會變成 PC 上的 USB 設備
- 使用 Windows 的檔案總管將電影/音樂檔案從 HDD 複製到 PM1 的 SD/MMC 卡上
- 移除 USB 接線

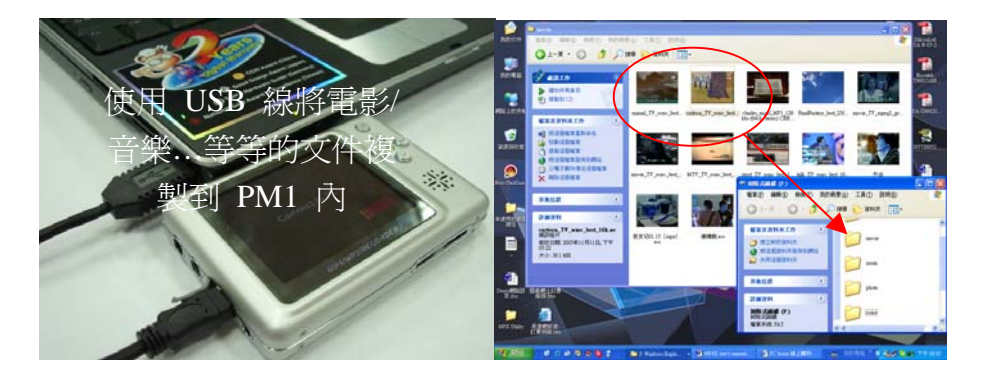

#### 1.4b 將檔案上傳到 PC

PM1 所建立的檔案,包含由 數位相機拍攝的照片或是由 DV 所拍下來的影片,錄音功能錄下來的聲音檔案,都可以使用以下的方法上傳到 PC:

#### 方法 1: SD/MMC 傳輸

- 將 SD/MMC 卡從 PM1 裡面移除,將 SD/MMC 卡插入 PC 的讀卡機中
- 使用 Windows 的檔案總管將檔案從 SD/MMC 卡複製到 PC

### 方法 2: USB 傳輸

- 使用 USB 傳輸線連接 PM1 和 PC, 然後將 PM1 開機
- PM1 會變成一個 PC Windows 上面的一個裝置
- 使用 Windows 的檔案總管將檔案從 PM1 複製到 PC 上

#### 1.5 開始與結束應用程式

- 在主畫面選單裡面,使用 +/-/<</>>> 按鍵來上/下/左/右移動游標(黃色的方框)選擇到您要執行的應用程式 上面
- 按下 "OK" 開始執行這個應用程式
- 屬於這個應用程式的檔案列表會顯示在螢幕上
- 使用 +/- 按鍵選擇您要播放的檔案, 按下 "OK" 鍵開始播放
- 當應用程式在執行的時候,按下 "ESC" 按鍵終止應用程式並且回到主畫面

#### 1.6 增加/減低音量

- 當應用程式有聲音輸出的時候,按下 +/- 按鍵來增加/減低音量

#### 1.7 下拉式選單的命令

- 當應用程式在執行的時候,按下"M"按鍵可以顯示下拉式選單
- 應用程式會執行選擇到的選單的命令
- 按下 +/- 按鍵來上/下選擇命令
- 按下 "OK" 來執行所選到的動作
- 提醒:應用程式內的操作模式所顯現的命令選單都是不同的

#### 1.8 檔案瀏覽與檔案刪除

- 當應用程式執行的時候,附屬與應用程式的工作目錄會被先開啓
- 當工作目錄被開啓之後,只有應用程式要處理的檔案才會被顯示出來在螢幕上

- 您可以移動游標,到所選的目錄,然後按下 "OK" 可以開啓您所選擇的目錄
- 可以打開"回上一層"目錄, 就可以到上一層目錄

## 刪除檔案 - 方法 1

- 在主畫面內,移動游標選擇"檔案刪除"的應用程式
- 按下 OK 按鍵執行檔案刪除
- 打開您所要刪除檔案所在的目錄
- 使用 +/- 按鍵移動游標, 按下 OK 選擇檔案
- 按下"M"按鍵打開下拉式選單
- 選擇 "刪除選擇的檔案" 然後按下 OK 按鈕就可以刪除檔案

## 刪除檔案 - 方法 2

- 當應用程式的檔案列表顯示在螢幕上的時候,選擇您要刪除的檔案
- 按下 M 按鈕啓動下拉式選單
- 選擇"刪除",按下 OK 就可以刪除所選定的檔案

## 1.9 預設目錄

音樂檔案或是影片檔案可以放置在 SD/MMC 卡裡面的任何一個目錄下. 為整理方便起見, PM1 會自動在您卡片上的根目錄上為應用程式建立下面的預設目錄

/movie: MP4 電影播放與 DV 攝錄影機之用

/music: MP3 音樂播放之用 /voice: 錄音程式之用 /photo: 數位相機之用 /ebook: 電子書之用

因此, 當您要從 PC 複製檔案到 SD/MMC 卡的時候, 最好將您的檔案當到不同功能的目錄裡面, 例如, 將 MP4 影片檔放到 "/movie" 目錄, MP3 音樂檔放到 "/music" 目錄, 相片檔放到 "/photo" 目錄...等等

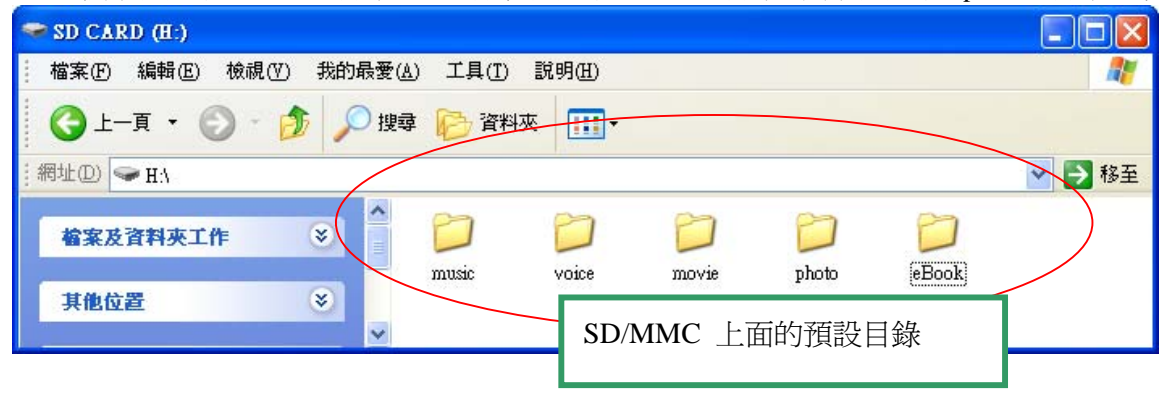

#### 1.10 系統設定

- 在主畫面內,移動游標到"設定",選擇 OK 會顯示設定的表單
- 選擇您要設定的項目,按下 OK 啓動該項目的設定

## 1.11 在 PC 上安裝 PM1 轉檔程式

- PM1 轉檔程式位在隨 PM1 所附上的 CD-ROM 上. 轉檔程式可以依照安裝程序安裝在 Windows XP/2000 上.

## 1.12 MP3 音樂檔案 - 爲您的 MP3 播放器下載 MP3 檔案

- MP3 音樂檔案的附加檔名為 .mp3
- MP3 檔案可以從網路上下載, 或是使用 MP3 壓縮程式將您的 CD 轉換成 MP3
- 提醒: 如何下載 MP3 請洽詢您的網路連線供應商 (ISP) 或是網路內容供應商 (ICP)

## 1.13 影片來源與影片轉檔

- 影片檔案需要被轉換成 PM1 可以讀取的影片格式
- PM1 轉檔程式主畫面分成三個功能: 硬碟檔案, 轉換 VCD 與電視快遞
- 使用 PM1 轉檔程式, 選擇影片來源, 並且設定轉檔參數, PM1 轉檔程式會將您所選擇的影片轉換成 PM1 可以讀取的影片格式, 存放在您指定的檔案內
- 您可以將轉檔過的檔案複製到 SD/MMC 卡上, 使用 PM1 播放

提醒:影片檔同樣也可以從網路上下載,請洽詢您的網路連線供應商 (ISP) 或是網路內容供應商 (ICP).

#### 1.14 電子書

- PM1 電子書應用程式可以讀取 .txt 檔案和 .gif 檔案
- 檔案可以使用 PC 上的"小作家" 轉換成文字檔

- 您可以使用 Windows 的"複製/貼上"功能, 將您的檔案轉換成 .txt 檔案

### <u>2.MP4 電影播放</u>

## 播放/暫停/停止

- 在主畫面內, 移動游標到 MP4 電影, 然後按下 OK
- 應用程式會顯示出位於預設目錄 "/movie" 內的檔案列表
- 您可以到上一層與下一層目錄尋找更多的影片檔
- 選擇一個電影檔, 按下 OK (或是 P) 按鍵開始播放電影
- 當電影播放的時候, 按下 P 來暫停電影播放, 再按一次 P 繼續播放, 按下 ESC 停止播放

## 往前快轉/往後快轉

- 在播放影片的時候,按下 >> 可以往後快轉,再按一次 P 可以回到正常速度
- 在播放影片的時候, 按下 << 可以往前快轉, 再按一次 P 可以回到正常速度
- 在影片暫停的時候,按下 >> 可以一次往後 30 秒,再按一次 P 可以回到正常速度
- 在影片暫停的時候,按下 << 可以一次往前 30 秒,再按一次 P 可以回到正常速度

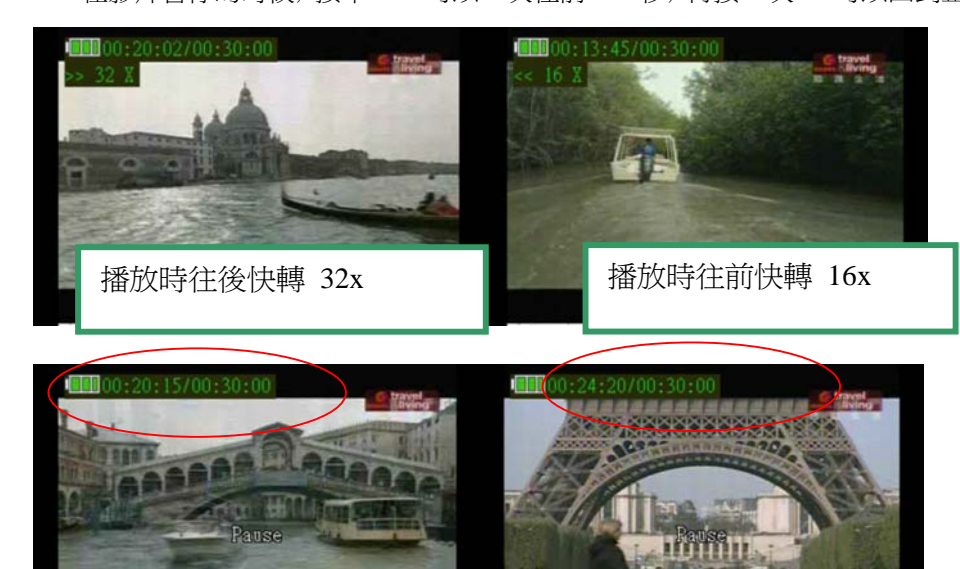

暫停的時候往前往後 30 秒

#### 音量調整

- 在影片播放的時候,按下 +/- 可以調整音量

#### 亮度與對比調整

- 按下 M 啓動下拉式選單
- 選擇"亮度", 按下 OK 顯示亮度的指示器, 或者
- 選擇"對比", 按下 OK 顯示對比指示器
- 分別按下 >> 或是 << 來調整亮度與對比

## 在電視與 LCD 螢幕之間切換

- 將三合一的 AV 線將 PM1 連接到電視上面
- 按下 M 啓動下拉式選單
- 選擇"切換到電視"按下"OK"就可以切換到電視輸出
- 在下拉式選單中選擇"切換到 LCD"就可以切回 LCD.

提醒: 直接將 AV 連接線從 PM1 上移除也可以立刻回到 LCD. 隱藏 / 顯示 OSD

- 按下 M 啓動下拉式選單
- 選擇 "隱藏 OSD"/"顯示 OSD", 按下 OK

## 重複播放目錄下的一部或是所有電影

- 選擇 M 啓動下拉式選單
- 選擇"單一重複播放"或是"全部重複播放",按下 OK

## 3. MP3 音樂播放

## 播放/暫停/停止

- 在主畫面內,移動游標到"MP3 音樂"按下 OK
- 應用程式會顯示在預設目錄 "/music" 下的音樂檔案列表
- 瀏覽上一層/下一層目錄可以找到您的音樂檔案
- 選擇一個 MP3 音樂檔案按下 OK (or P) 開始播放音樂檔
- 按下 P 暫停播放; 再按一次 P 繼續播放; 按下 ESC 停止播放

## 關閉 LCD 螢幕

- 按下 M 啓動下拉式選單
- 選擇"關閉螢幕"按下 OK 顯示一張關閉螢幕的時間選單
- 選擇關閉螢幕的項目, 按下 OK

### 快轉/倒轉

- 按下 >> 按鍵往後快轉 20 秒鐘
- 按下 << 按鍵往前快轉 20 秒鐘

## 音量大小

- 音樂播放的時候,按下 +/- 可以調整音量大小

## 等化器

- 按下 M 啓動下拉式選單
- 選擇 EQ,應用程式會顯示出預設的 EQ 設定,包含了"古典/Hip-Hot/爵士/R&B/靈魂/超重音/普通"
- 選擇您要套用的 EQ 設定, 按下 OK

| 🛅 4 - PI 02:18 💷                                                                           |           | 🗃 4 PH 02:21 💷                                                                    | 50 A                 |
|--------------------------------------------------------------------------------------------|-----------|-----------------------------------------------------------------------------------|----------------------|
| Titl EQ<br>Arti:<br>Albu<br>Repeat one<br>Repeat all<br>[EQ:] Shuffle<br>I ho<br>don' Next | )<br>1 in | □ Classical<br>□ Hip-hop<br>□ Jazz<br>□ R&B<br>□ Soul<br>□ Turbo Bass<br>□ Normal | 設定 EQ 以達到更<br>好的聲音效果 |
| word: ID3/Lyric language<br>01:28/04:01                                                    |           |                                                                                   |                      |
|                                                                                            |           | [Bass:+2, Tenor:-1, Treb]                                                         | e:+1]                |

#### AB 重複:

- 播放中, 按下 R 按鍵 (位於 PM1 的右邊側面的按鍵) 一次設定 A 點 (AB 重複的起點); 再按第二次 R 鍵設定 B 點 (AB 重複的終點)
- 在 AB 重複模式中, 再按 R 一次回復正常播放狀態

#### 播放上一首/下一首 MP3 音樂

- 當音樂在播放的時候, 按下 M 啓動下拉式選單
- 選擇上一首/下一首, 按下 OK

## 全部重複/單取重複/隨機播放

- 選擇 M 啓動下拉式選單
- 選擇 "全部重複播放", "單曲重複播放", "隨機播放", 並且按下 OK

## 歌名/歌手/專輯名稱/歌詞 顯示

- 歌名/歌手/專輯名稱的資訊與歌詞 (如果有) 在播放 MP3 檔案的時候會自動顯示在螢幕上
- 如果資訊無法正確顯示在螢幕上的時候,您可以選擇顯示的編碼方式
- 按下 M 啓動下拉式選單
- "選擇 ID3 資訊/歌詞 語言"並且按下 OK

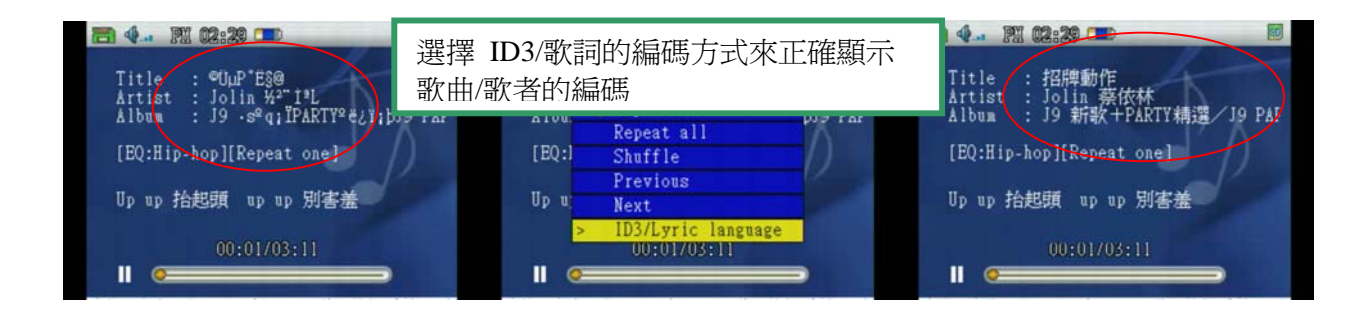

## 4. 攝影機 (DV)

#### 進入攝影模式

- 在主畫面內,移動游標到攝影,按下 OK 進入攝影模式

#### 調整 EV 亮度值

在攝影模式, 按下 << 按鍵或是 >> 按鍵來調整 EV 值, 如果您要拍攝較亮的物體可以調整成較低的 EV 值, 如果您要拍攝較暗的物體, 您可以調整成較高的 EV 值

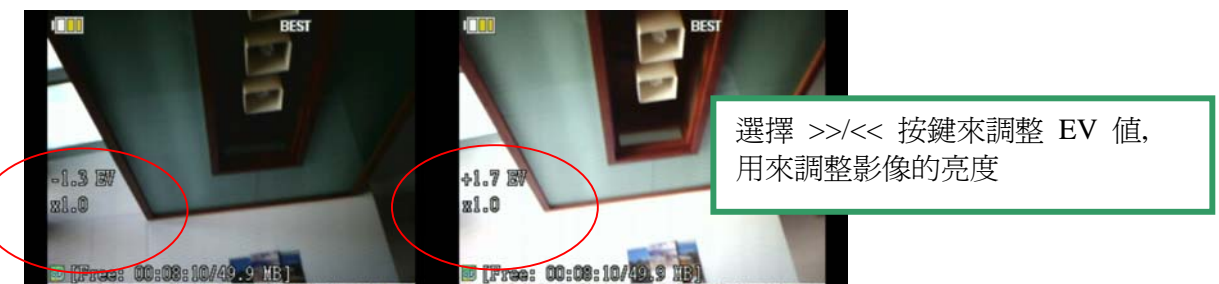

#### 拉近/拉遠

- 在攝影機模式下,按下 +/- 可以拉近/拉遠,最大可以放大到 4 倍 調整影像壓縮品質
- 在攝影模式下, 按下 M 啓動下拉式選單
- 選擇"品質"按下 OK

## 開始/暫停/停止 攝影錄影

- 在攝影模式中, 按下 P 開始錄影, 預設的錄影檔名為" yyyy-mm-dd hh-mm-ss.avi"
- 按下 P 暫停錄影; 再按一次 P 繼續錄影; 按下 ESC 停止錄影

#### 播放已經錄下來的影片

#### 方法 1:

- 在攝影模式下, 按下 M 啓動下拉式選單
- 選擇 "到 MP4 影片播放模式"應用程式會顯示 "/movie" 下的影片列表
- 選擇已經錄下來的影片, 按下 OK 開始播放已經錄下來的影片

#### 方法 2:

- 在主選單內,移動游標到 "MP4 電影", 按下 OK 開始應用程式
- 瀏覽目錄, 選擇到已經錄下來的檔案
- 按下 OK 開始播放已經錄下來的電影

## 5. 數位相機 (DSC)

#### 進入數位相機模式

- 在主選單內,移動游標到":相機",按下 OK 進入相機模式

#### 選擇影像像素

- 在數位相機模式中,選擇 M 啓動下拉式選單
- 選擇 "解析度" 按下 OK 顯示出解析度的列表 (3 百萬畫素為 2048x1536, 1.3 百萬畫素為 1280x960, 30 萬畫素 為 640x480) 和 5 連拍模式
- 選擇您要的像素,按下 OK

-

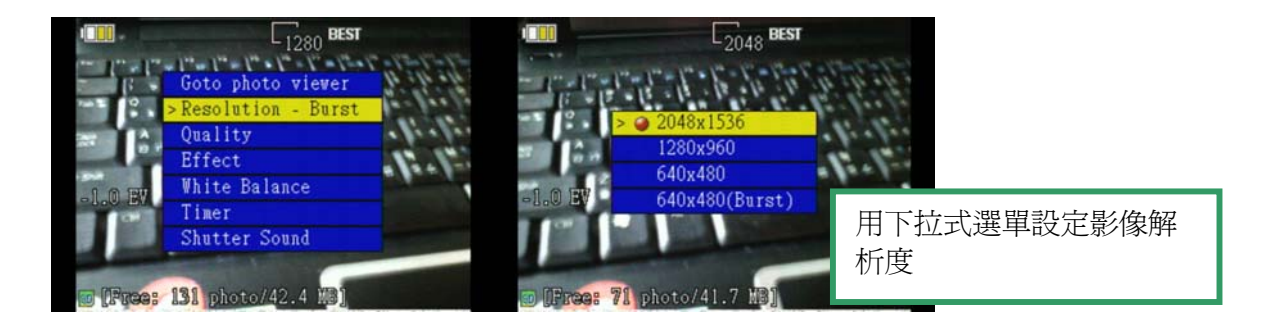

## 調整 EV 値

在數位相機模式中,按下 << 或是 >> 按鍵來調整 EV 值,較低的 EV 值適合拍攝高亮度的物體,較高的
 EV 值適合拍攝低亮度的物體

拍照

- 在數位相機模式中,按下 P 可以拍攝照片,拍攝的照片會儲存在 "/photo" 目錄內,檔名規則為 "dscyyyymmdd\_xxxxx.jpg"
- 拍照時需要等數位相機儲存完畢才能拍下一張

#### 觀看照片

- 在數位相機模式下,按 M 啓動下拉式選單
- 選擇 "到相片瀏覽模式" 按下 OK 來觀看位於 /photo 下被拍下來的相片

或是

- 在主畫面內,移動游標到"相片瀏覽器",並按下 OK
- 選擇已經拍攝的照片, 按下 OK

#### 設定影像品質

- 在數位相機模式下,按下 M 啓動下拉式選單
- 選擇"品質"按下 OK
- 在"最佳, 佳和普通"這三個選項中選擇一種, 並且按下 OK

#### 設定影像特效

- 按下 M 開啟下拉式選單, 選擇 "特效", 按下 OK
- 在"普通,黑白,泛黃,負片"四個選像中選擇一個,並按下 OK

#### 設定白平衡

- 按下 M 啓動下拉式選單; 選擇 "白平衡", 按下 OK
- "自動, 白天, 多雲, 螢光燈 和 白織燈" 按下 OK

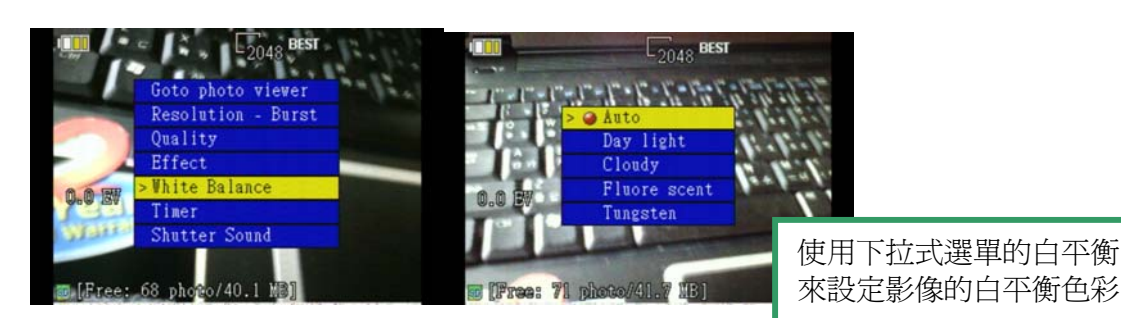

#### 定時設定

- 按下 M 啓動下拉式選單, 選擇"定時器", 按下 OK
- 選擇一個定時的時間, 按下 OK

#### 設定快門聲音

- 按下 M 啓動下拉式選單, 選擇"快門聲音", 按下 OK
- 選擇您要的快門聲音, 按下 OK

#### 連拍模式

- 選擇 M 啓動下拉式選單, 選擇 "解析度 連拍", 按下 OK
- 選擇 "640x480 (連拍)" 按下 OK

## <u>6. 相片瀏覽器</u>

### 開始相片瀏覽器

- 在主選單中,移動游標到相片瀏覽器
- 選擇 OK, 應用程式開啓後會顯示出 /photo 目錄內的影像縮圖
- 可以瀏覽上一層/下一層目錄
- 選擇一個縮圖, 按下 OK 來顯示照片

## 顯示上一張/下一張照片

- 當顯示一張照片的時候,按下"-"按鍵顯示下一張照片
- 按下"+"按鍵顯示前一張照片

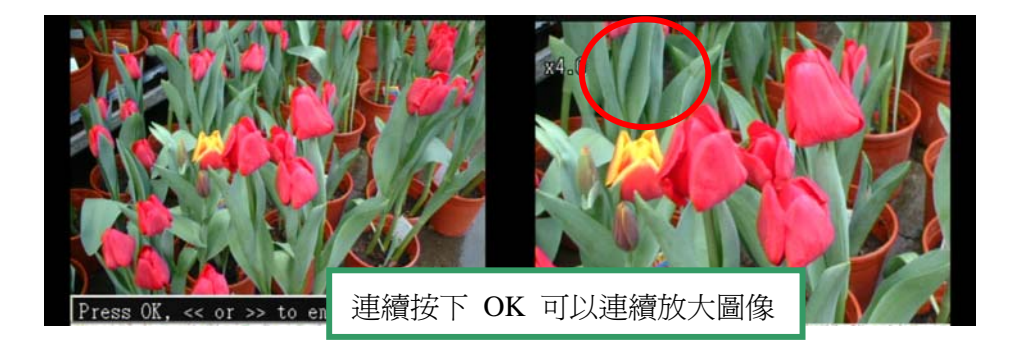

## 幻燈片顯示

- 按下 M 啓動下拉式選單
- 選擇"連續瀏覽"按下 OK
- 按下 OK 開始幻燈片顯示

## 加入聲音註解

- 按下 M 啓動下拉式選單
- 選擇"註解", 按下 OK 開始聲音錄製
- 按下 P 開始錄音
- 按下 P 暫停錄音, 再按一次 P 繼續錄音
- 按下 ESC 停止錄音

## 在電視上顯示照片

- 當使用 AV 連接線連接電視, 按下 M 啓動下拉式選單
- 選擇"切換到電視"按下 OK

## 顯示圖片資訊

- 選擇一個圖片檔
- 按下 M 啓動下拉式選單
- 選擇"詳細資訊"按下 OK 會顯示這牤照片的詳細資訊

#### <u>7.FM 收音機</u>

## 開啓 FM 收音機

- 在主畫面內,移動游標到 FM 收音機的圖像,按下 OK
- FM 主畫面顯示出來,開始收音

## 往前/往後頻道搜尋

- 按下 M 啓動下拉式選單
- 選擇"往前搜尋"或"往後搜尋"
- · 按下 OK 搜尋到下一個頻道

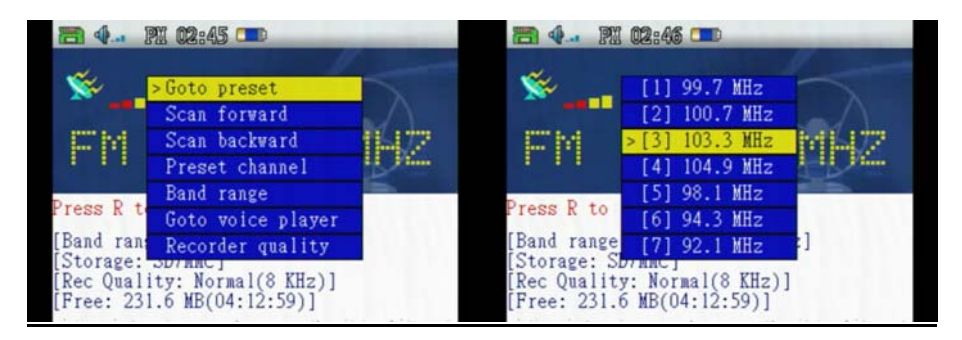

#### 微調附近的頻道

- 按下 << 或 >> 往前/往後移動 0.1MHz 微調收音頻道

#### 調整到預設的頻道

- 按下 M 啓動下拉式選單
- 選擇"到預設頻道"按下 OK 顯示預設頻道的列表
- 選擇一個預先設定的頻道, 按下 OK 就可以跳到預設的頻道

#### 預設錄音機頻道

- 按下 M 啓動下拉式選單
- 選擇"設定預設頻道"按下 OK 會顯示一張預設頻道的選單
- 選擇一個項目, 按下 OK 就可將目前所聽的頻道加入預設頻道裡面

#### FM 收音機錄音

- 當您正在收聽收音機的時候,按下 R 開始錄音,錄音檔案的預設檔名為在 /voice 目錄下的 "yyyy-mm-dd hh-mm-ss.wav"
- 按下 P 暫停錄音; 再按一次 P 繼續錄音
- 按下 R 停止錄音; 按下 ESC 回到主畫面

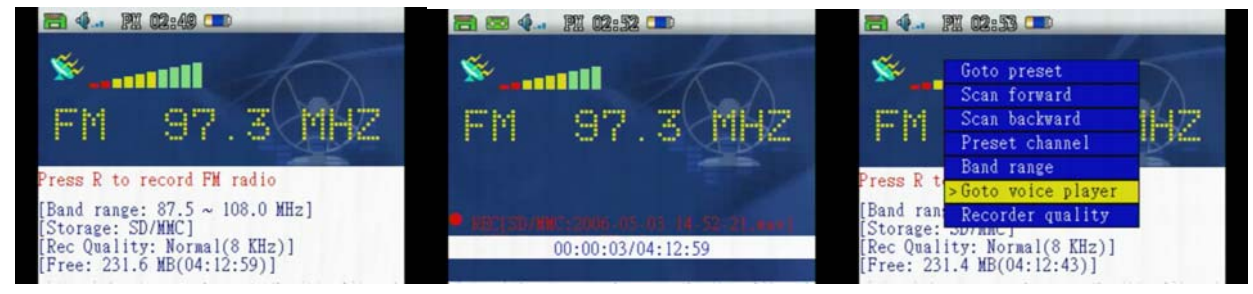

#### 設定錄音品質

- 按下 M 啓動下拉式選單
- 選擇"錄音品質",按下
- 選擇錄音品質的設定, 按下 OK

#### 將 LCD 關閉

- 按下 M 啓動下拉式選單
- 選擇 "關閉 LCD", 按下 OK 會顯示一個螢幕關閉選項
- 選擇關閉選項, 按下 OK

#### 頻道範圍

- 選擇 M 啓動下拉式選單
- 選擇 "頻道範圍", 按下 OK

#### 8. 電視錄影

#### 電視節目錄影

- 使用三合一連接線連接 PM1 與電視機或其他可以接 RCA 的顯示設備
- 在主選單內,移動游標到"錄影",按下 OK
- 按下 P 開始錄影, 錄影檔案會被放至於 /movie 目錄下, 預設檔名為 "yyyy-mm-dd hh-mm-ss.avi" (錄影時 的時間)
- 按下 P 暫停錄影; 再按一次 P 繼續錄影; 按下 ESC 離開

#### 設定錄影長度

- 按下 M 啓動下拉式選單
- 選擇 "設定錄影長度", 按下 OK 會顯示出可設定的錄影長度列表
- 按下 OK 選擇錄影長度

#### 播放錄下來的影片

- 按下 M 啓動下拉式選單
- 選擇 "MP4 電影播放" 按下 OK 就會跳到影片播放模式, 並且顯示可以播放的檔案列表
- 選擇錄下來的影片, 按下 OK

## 9. 錄音

#### \_\_\_\_\_ 啓動錄音功能

- 在主功能選單內,移動游標到錄音,按下 OK 啟動錄音功能

- (或是在主畫面內, 按下 R 直接錄音)
- 按下 R 開始從麥克風錄音,錄音檔案放到 /voice 目錄內,預設檔名為 "yyyy-mm-dd hh-mm-ss.wav",錄製 當時的時間
- 按下 P 暫停; 再按一次 P 繼續錄音; 按下 ESC 離開

#### 播放錄下來的聲音

- 在主畫面內,移動游標到錄音,按下 OK
- 按下 M 啓動下拉式選單
- 選擇"回到錄音檔案目錄", 按下 OK, 就會顯示出錄下來的聲音檔案
- 選擇一個錄下來的聲音檔, 按下 OK 開始播放檔案

#### 設定錄音品質

- 在錄音之前, 按下 M 啓動下拉式選單
- 選擇"品質",按下 OK 已顯示一個品質設定的選單
- 選擇您需要的錄音品質, 按下 OK

#### 將 LCD 關閉

- 按下 M 啓動下拉式選單
- 選擇"關閉 LCD" 按下 OK 就會顯示關閉 LCD 的列表
- 選擇您需要的選像, 按下 OK

## 10. 電子書

#### 打開電子書

- 在主畫面選單內,移動游標到電子書上,按下 OK 會顯示一個電子書檔案的列表
- 選擇電子書的檔案, 按下 OK 打開電子書打開

#### 到上一頁/下一頁

- 當電子書文字檔打開之後,按 +/- 可以到上一頁/下一頁
- 按 <</>/>

## 快速移動到你要的那一頁

- 當電子書打開之後, 按下 M 啓動下拉式選單
- 選擇"快速捲頁", 按下 OK 進入快速捲頁模式
- 按 +/- 按鍵會往上/往下快速移動 10 頁
- 按 <</>> 按鍵會往上/往下移動 1 頁
- 按 OK 回到閱讀模式

## <u>11. 遊戲</u>

#### 開始遊戲

- 在主選單內,移動游標到遊戲,按下 OK 會顯示一個遊戲選單
- 選擇一個遊戲(俄羅斯方塊,黑白棋或是中國象棋)
- 按下 OK 開始遊戲

## <u>PM1 轉檔程式</u>

## 1.PM1 轉檔程式的功能

PM1 轉檔程式可以:

- 從網路, VCD, DVD 或是電視卡錄影收集您的影片
- 轉換影片檔到 PM1 可以讀取的格式
- 透過 USB 傳輸線可以複製影片到你的 PM1 的 SD 卡上

## 2. 安裝 PM1 轉檔程式

PM1 CD ROM 上面富有 PM1 的轉檔程式,可以安裝在 Windows 2000 或是 Windows XP 的 PC 上. CD ROM 上面只有一個執行檔,執行它就可以啓動安裝程式. 安裝程式如同一般 Windows 的 安裝程式相同,依照步驟就可以將轉檔程式安裝在您的 PC 上. 安裝的主要步驟如下:

| 🗁 MP400 Video Transcoder                                                                                                    | Setup - MP400 Transcoder                                                                                                    | 😴 Setup - MP400 Transcoler                                                                                                    |
|----------------------------------------------------------------------------------------------------|----------------------------------------------------------------------------------------------------|----------------------------------------------------------------------------------------------------|
| 檔案 [2] 編輯 [2] 核視 [2] 我的! "                                                                                                    | Welcome to the MP400<br>Transcoder Setup Wizard                                                                                                    | Select Destination Location Where should MP400 Transcoder be installed?                                                                                                    |
| <ul> <li>▲一頁 · ② · ⑦</li> <li>網址① ご C · Documents and Settin ♥ ♪ 移至</li> <li>名稱</li> <li>MP400 Transcoder_setup.exe</li> <li>MP400 Transcoder</li> </ul>                                                                                                    | This will instal MP400 Transcoder on your compute.<br>It is recommended that you close all other applications before<br>Cick Newt to continue, or Cancel to exit Setup.<br><u>Newt</u> | Setup will instal MP400 Transcoder into the following folder.<br>To continue, click Next. If you would like to select a different folder, click Browne.<br>We way we prevail to the folder of the folder of the folder o                                                                                                    |
| 📲 Salas - M2100 Tassendar - 🔊 🕅 🗖                                                                                                    | Selay - MP400 T- met                                                                                                    | 🗙 🚽 Setup - MP400 Transcoler                                                                                                    |
| Strage > MAT400 Transcoder      Ready to Inchall Setup is now ready to begin installing MP400 Transcoder on your computer      Click Install to continue with the installation, or click Back if you want to review or      clange are uniting:      Overination toolorin.      Overination toolorin.      Cenders detailuble ison      Overination toolorin.      Overination toolorin.      Overinationtee toolorin.      Overinationtee toolorin.      Overin | Please wait while Setup installs MP400 Transcoder or your computer.      Exitacting Bits      C. Vinog an Fler VMP 400 Transcoder Direct/ViertCode                                     | Completing the MP400<br>Completing the MP400<br>Completing the MP400 |
| < Rack Install Cancel                                                                                                    | Cance                                                                                                    | 1 Enith                                                                                                    |

## 2. 開始 PM1 轉檔程式:

- 在完成安裝之後, PM1 的圖像會顯示在桌面上
- 執行 PM1 轉檔程式之後,會出現如下的畫面

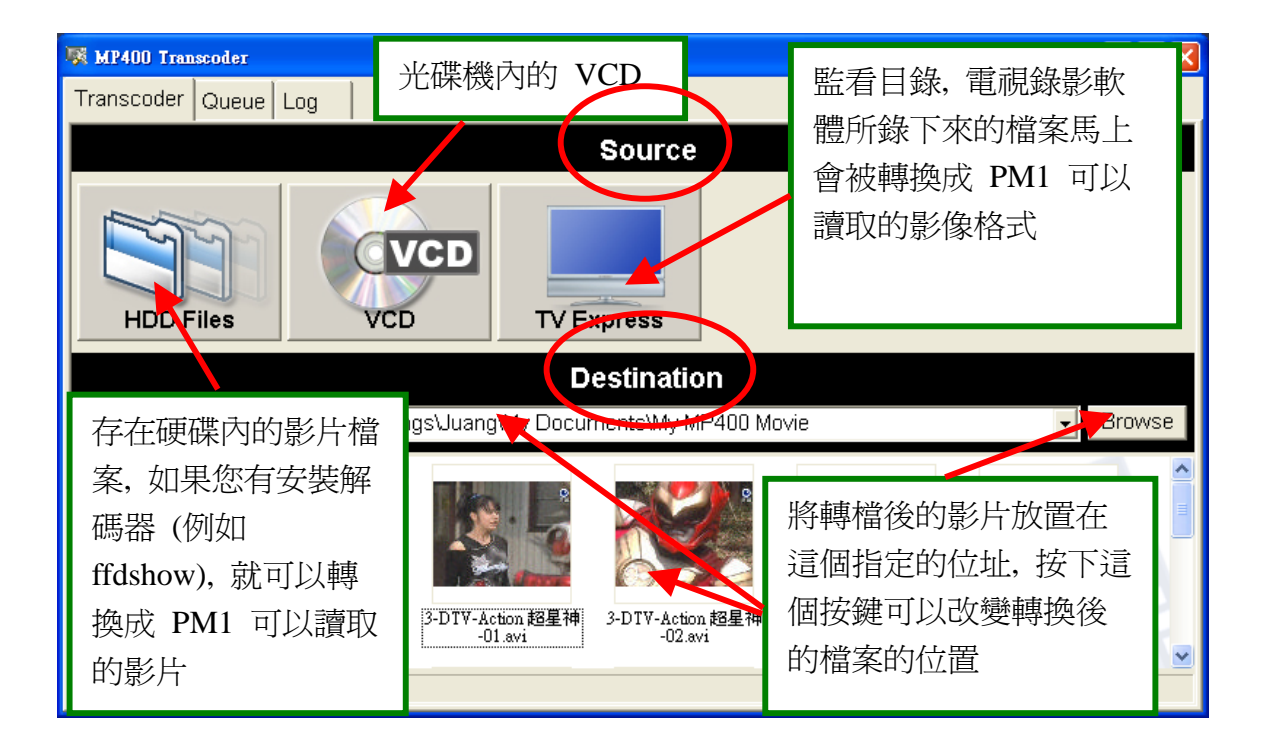

## 3. 轉換硬碟內的影片

在硬碟內的影片檔 (或是 USB HDD 內的影片檔) 依照下面的步驟, 可以被轉換成 PM1 可以讀取的影片格式:

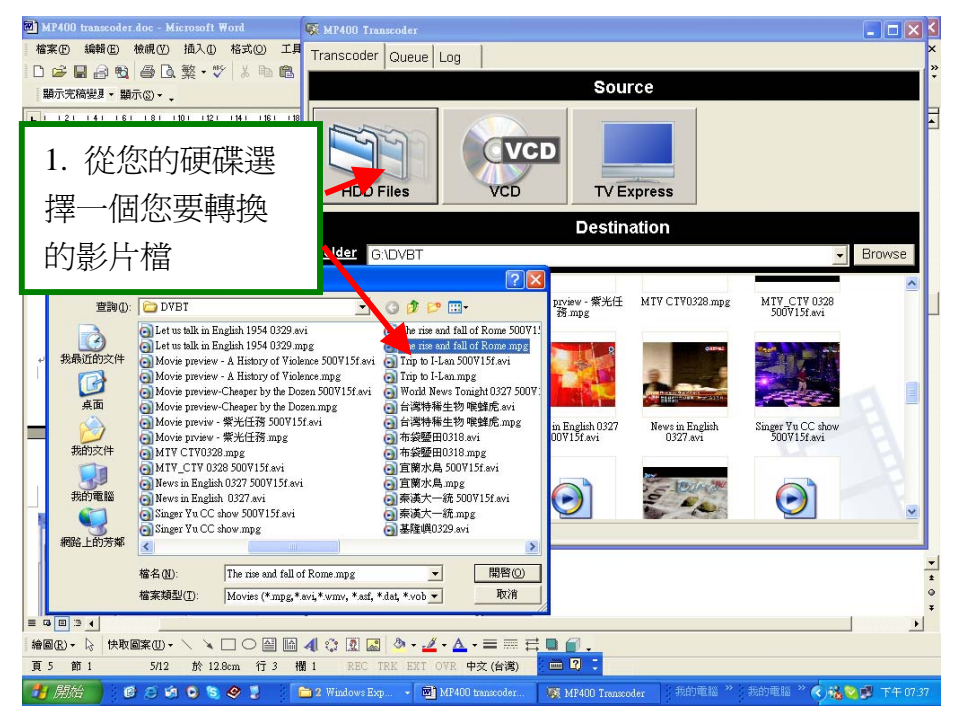

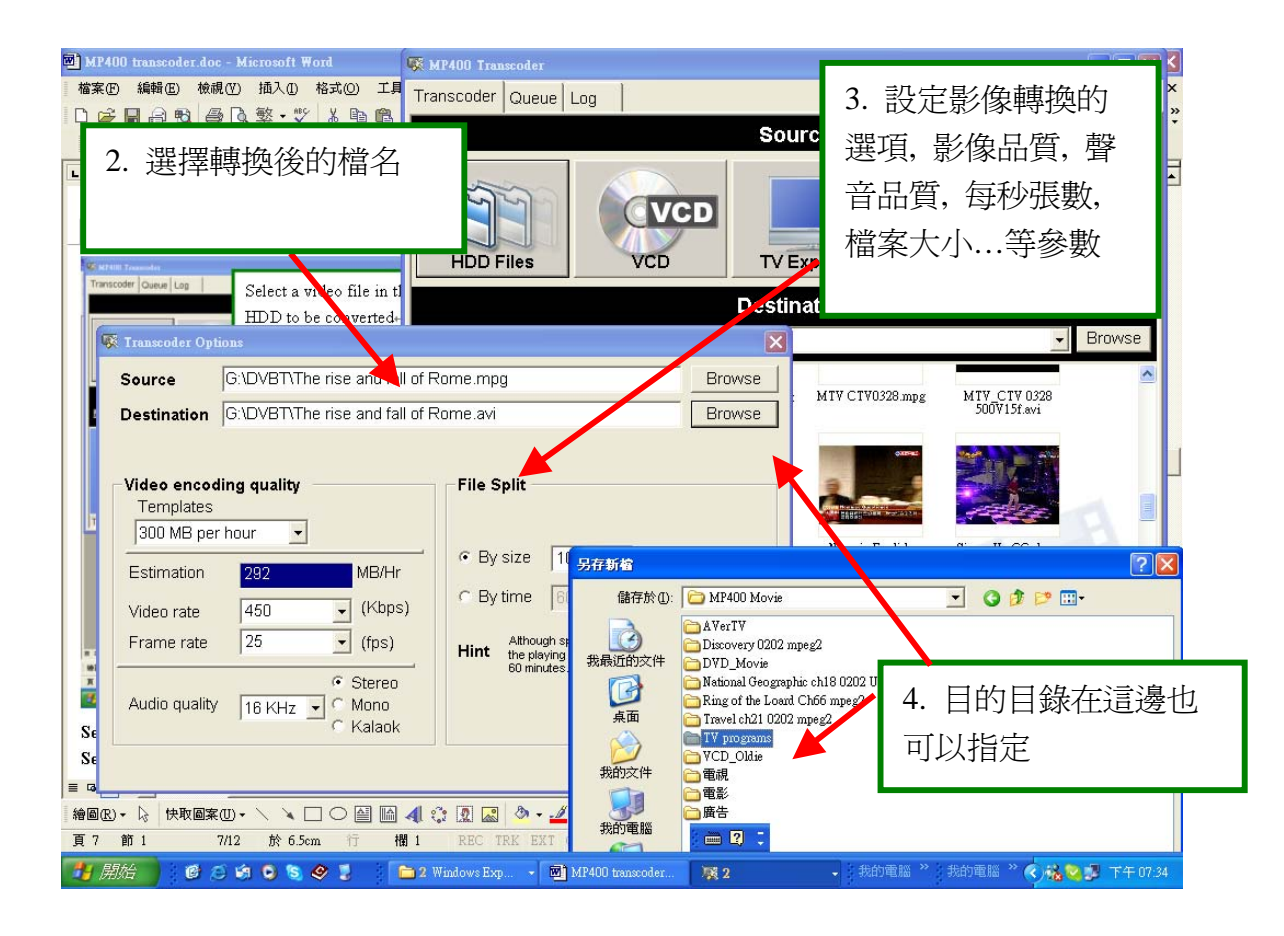

## 4. 爲電視快遞設定監看目錄

- 按下電視快遞顯示電視快遞的選項
- 按下"新增"按鍵建立被監看的目錄
- 顯示出設定頁面之後,可以設定轉換的參數
- 按下 OK 之後, 就會新增加一個被監看得目錄項
- 選擇要啓動監看的目錄,按下"啓動"按鈕

| 1  | MP400 Transcoder                            |                                                                      |
|----|---------------------------------------------|----------------------------------------------------------------------|
|    | Transcoder Queue Log                        | 1 色雷祖快源建立被監看的                                                        |
|    | Source                                      | 1. 励电师仍远建立顶曲有5                                                       |
| 網  |                                             | 日錄                                                                   |
|    | Destination                                 | tored Folder File P                                                  |
|    | Folder G:\DVBT                              | PVR C:\Documents and Settings\Juang                                  |
|    |                                             | Documents and Settings\Juang\M C:\Documents and Settings\Juang AverT |
|    | Move inverse Alter Mitterio                 |                                                                      |
| Ne | 檔案及資料夾工作 念 Source GWP4                      |                                                                      |
|    | ② 建立新的資料夾<br>■ CUDVB<br>■ CUDVB             | T Browse                                                             |
|    | 2. 為被監看得日錄 Prefix DVBTS                     | Sports                                                               |
|    |                                             | lity File Split                                                      |
|    | 設定轉幅參數,包含 emplates                          | <b>J</b>                                                             |
|    | 影片品質,聲音品質,<br>timation 292                  | MB/Hr © By size 100 v (MB per file)                                  |
|    |                                             |                                                                      |
|    | 母秒張數和檔条大小 ame rate                          | (fps)     Although split by size has been selected. But              |
|    | 30                                          | Stereo                                                               |
|    | Aforexe Ar                                  | Mono                                                                 |
|    |                                             | Kalaok                                                               |
| 1  | 🔰 🛲 🍋 🔞 🕲 🔄 😒 🤣 🍷 👘 🛯 Windows Exp 🔸 🔤 MP400 | ) transcoler 展 3 - 我的電腦 》 我的電腦 》 《 操 2 题 下午 07:52                    |

## 5. 將 VCD 直接轉檔

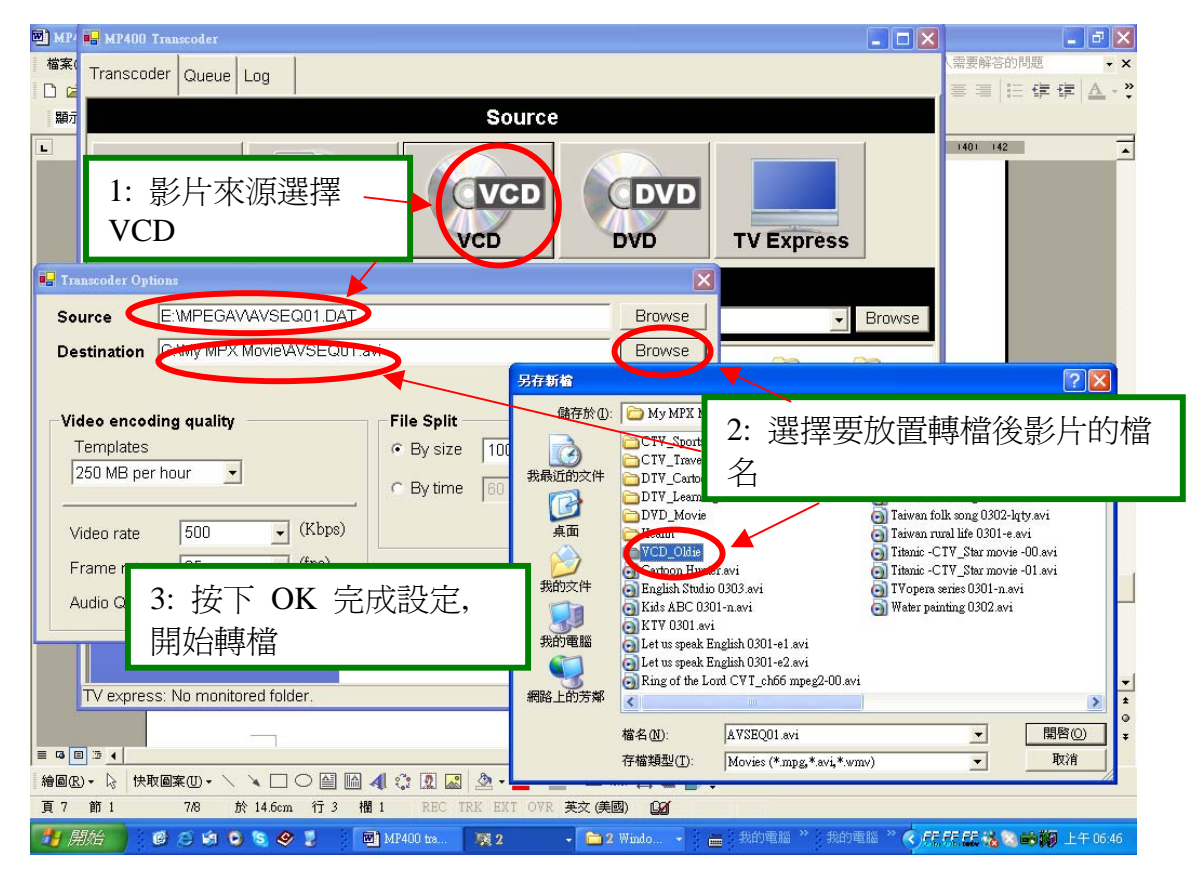

## 有關轉檔程式的提醒:

隨 CD ROM 所附上的轉檔程式並沒有附上 MPEG4/MPEG2/AC3/DTS...等等的壓縮解壓縮解碼器 (decoder),也沒有附上 CSS 解碼相關軟體,因此如果您要直接轉換 DVD 上面的 VOB 檔案時,可 能會發生問題,請您從網路上下載其他 DirectShow 界面的視訊與音訊的解碼軟體 (例如 ffdshow,或 其他軟體)才能轉換.如果您已經安裝 DirectShow 界面的視訊與音訊解碼軟體,PM1 轉檔軟體可以 將您選擇的檔案轉換成 PM1 可以播放的 MPEG4 電影.